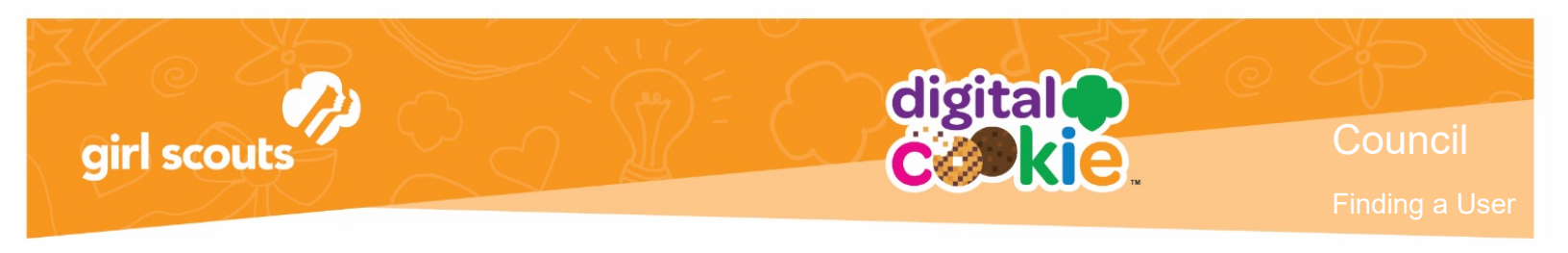

## Finding a Girl/Parent's Information

1. Go to the Girls/Parents tab if the user is a parent (System User tab if the person is only a volunteer, not also a parent)

Organization Girls/Parents System User Orders Campaign Import System Reports

2. Fill in at least two letters of the Girl's First and Last names. You can also use the parent first and last name if you wish. You are required to use at least 2 letters for the name fields. For best results, choose one category to search on and not multiple categories. Then click the "Search" button.

|                     |                  | Girls/Parents                         |                      |
|---------------------|------------------|---------------------------------------|----------------------|
| View Results By:    | Girl             |                                       |                      |
| GSUSA ID:           |                  | Parent First Name:                    | Council Code:        |
| Old GSUSA ID:       |                  | Parent Last Name:                     | Service Unit Number: |
| Girl First Name:    | phoe             | Parent Email:                         | Council Name:        |
| Girl Last Name:     | gil ×            | Parent Data Loaded?: Choose an Option | Service Unit Name:   |
| Girl Email Address: |                  |                                       | Troop Number:        |
| Girl 12 or Younger: | Choose an Option |                                       | Search               |
|                     |                  |                                       |                      |

3. When you find the girl you are looking for, click on the parent last name to open the record.

| Girl Last 🔔<br>Name | Girl First 🔶<br>Name | GSUSA ID  🌲 | Younger Girl <del>‡</del> | Grade 🔶 | Site Status 🌲 | Girl Email 🔶<br>Address | Parent Last<br>Name | Parent First<br>Name | Parent<br>Email 🔶                   | Council<br>Name    | Troop<br>Number 🔶 |
|---------------------|----------------------|-------------|---------------------------|---------|---------------|-------------------------|---------------------|----------------------|-------------------------------------|--------------------|-------------------|
| GILBERT             | Phoebe               | 9992499046  | No                        | Grade8  | Draft         |                         | GILBERT             | Michelle             | dctest346-3<br>3@girlscout<br>s.org | Louisiana Ea<br>st | 12355             |

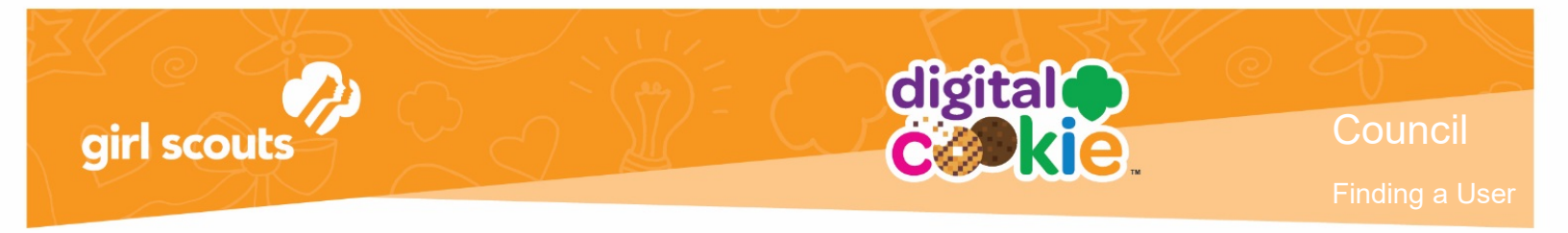

In the Parent Details, you will see all of the info about the parent and what girls she is associated with as well as all of her user roles she has.

|                                |                                 | Parent Details         |                             |            |
|--------------------------------|---------------------------------|------------------------|-----------------------------|------------|
| << search                      |                                 |                        |                             | Edit Histo |
| Parent Det                     | ails                            |                        |                             |            |
| Parent First Name:             | Erin                            | Parent Last Name:      | Hall                        |            |
| Parent Email:                  | dctest664-7@girlscouts.org      | Parent Login Disabled: |                             |            |
| Parent T&C's                   | No                              | Password Changed:      | Yes, 10/11/2018 2:33 PM CDT |            |
| Accepted:<br>Associated Girls: | Sofia Miller                    | Site Last Login:       |                             |            |
|                                | Grace Hall                      | Mobile Last Login:     |                             |            |
|                                |                                 | User Roles:            | <b>•</b> ()                 |            |
| Communications                 |                                 |                        |                             |            |
| Registration Email:            | Last Sent - 2018/10/11 18:00:12 | Send                   |                             |            |
| Reminder Email:                | Not Sent                        | Send                   |                             |            |
| Password Reset:                | Not Sent                        | Send 👔                 |                             |            |
|                                |                                 |                        |                             |            |

From here you are likely to:

- Resend a Registration Email
- Adding or Editing Parent Details

Please see the related tip sheets for information on those processes.